The OrganMatch Donation Portal allows Donate Life agencies to access donor records that were created through the Electronic Donor Record (EDR) interface. The matching and compatibility information added through the Laboratory Portal can be viewed in the donor record and Organ Offer List (OOL) reports can be generated and downloaded.

# ACCESS TO ORGANMATCH DONATION PORTAL

Access to the OrganMatch Donation Portal is by request from the Donate Life Agencies.

There are two roles that can be assigned in the Donation Portal:

- Read only donation.
- Donation Coordinator.

Access is assigned at a jurisdictional level.

#### MENU

The following menu options are available in the Donation Portal.

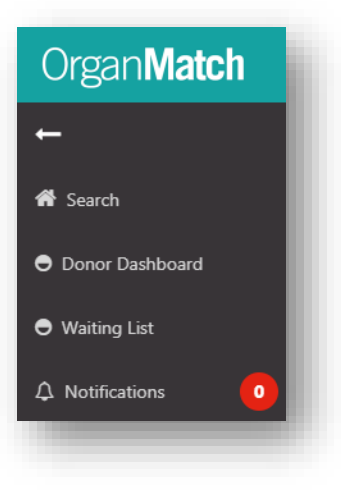

#### SEARCH

Donor records can be searched using:

- Last Name.
- First Name.
- Date of Birth.
- Donor ID.

OM-034 VERSION: 10 EFFECTIVE DATE: 18/04/2023

| Search criteria |  |
|-----------------|--|
| Last Name       |  |
| First Name      |  |
| Date of Birth   |  |
| DD/[MM]/[YYYY]  |  |
| Donor ID        |  |
|                 |  |
|                 |  |

# DONOR DASHBOARD

The donor dashboard will display a list of deceased organ donors which the user has access to.

| Filters             |           |                      |             |                           |        |              |               |          |                     |
|---------------------|-----------|----------------------|-------------|---------------------------|--------|--------------|---------------|----------|---------------------|
| lospital            |           | ABO                  |             | Donor                     |        |              |               |          | Reset Filters       |
| All                 |           | ✓ All                |             | ~                         |        |              |               |          |                     |
| lesults             |           |                      |             |                           |        |              |               |          |                     |
|                     |           |                      |             |                           |        |              |               |          | 4084 record/s found |
|                     |           |                      |             | Donors                    |        |              |               |          |                     |
| Date of Enrolment 1 | OM Lab ↑↓ | Match Date & Time 11 | Donor ID 11 | Hospital 11               | ABO 11 | Last Name 11 | First Name ↑↓ | OM ID 11 | Lab Reference 11    |
| 15/03/2023          | NSW       | 15/03/2023 17:17     | D23-0290    | Royal Prince Alfred Hospi | 0      |              |               | 0086022  | NP0021609           |
| 12/03/2023          | NSW       | 13/03/2023 15:34     | D23-0279    | John Hunter Hospital      | 0      |              |               | 0085991  | NP0021353           |

By clicking on the donor, the user will be able to view the Donor Profile. The following tabs are viewable:

| onor profile                           |                             |                                                      |                  |
|----------------------------------------|-----------------------------|------------------------------------------------------|------------------|
|                                        |                             |                                                      |                  |
| Male<br>70 years 6 months (30/08/1952) | OM ID 0086022<br>OM Lab NSW | Donor ID D23-0290<br>Hospital Royal Prince Alfred Ho |                  |
|                                        |                             |                                                      | 🖉 View TWL Match |
| > Histocompatibility profile           |                             |                                                      |                  |
| > Medical information                  |                             |                                                      |                  |
| > Enrolments for transplant            |                             |                                                      |                  |
| > Transplants                          |                             |                                                      |                  |
| > Demographic & contact details        |                             |                                                      |                  |
|                                        |                             |                                                      |                  |

#### HISTOCOMPATIBILITY PROFILE

This section is populated from the Laboratory Portal when the HLA typing of the donor is authorised by the laboratory.

| <ul> <li>Histocom</li> </ul> | npatibility prof | ile        |           |              |           |              |           |      |           |      |  |
|------------------------------|------------------|------------|-----------|--------------|-----------|--------------|-----------|------|-----------|------|--|
| LA Typing                    | profile          |            |           |              |           |              |           |      |           |      |  |
| A                            | В                | с          | DRB1      | DQ81         | DQA1      | DPB1         | DPA1      | DRB3 | DRB4      | DRB5 |  |
| 02                           | *07<br>*44       | *05<br>*07 | *04<br>*- | *03:01<br>*. | *03<br>*- | *04:01<br>*- | *01<br>*- |      | *01<br>*- |      |  |

#### MEDICAL INFORMATION

The data in this section is populated from the EDR where the information is available. The **General Information** tab displays height, weight, BMI and predicted heart mass which is used in the Kidney Donor Profile Index (KDPI) calculation and the Lung Matching Algorithm and Heart Matching Algorithm.

# Medical information Deceased Donor Height & Weight Height (ms) Melight (kg) BMI Predicted Heart Mass 178 122 38.51 236.3

| General Information Deceased Donor     |                                     |                    |
|----------------------------------------|-------------------------------------|--------------------|
| Deceased Donor information             |                                     |                    |
| Donation Pathway                       | Referral Number                     |                    |
| Donation after Circulatory Death (DCD) | -                                   |                    |
| Donor ID                               | Hospital                            | Hospital Reference |
| D23-0290                               | Royal Prince Alfred Hospital (NRPA) | 2787599            |
| Details of death                       |                                     |                    |
| Date of Death                          |                                     |                    |
| 15/03/2023                             |                                     |                    |
| EDR Cause of Death                     | EDR Circumstance of Death           | Additional Details |
|                                        |                                     |                    |

The Deceased Donor tab displays the donor hospital, donor ID, donation pathway and date and cause of death.

# ENROLMENTS FOR TRANSPLANT

The deceased donor enrolment is automatically populated through the EDR interface.

The match and audit KDPI can be viewed by clicking on the enrolment.

| prolment inform                    | ation               |                                             |                         |           | Gf Edit          |
|------------------------------------|---------------------|---------------------------------------------|-------------------------|-----------|------------------|
| Pathway<br>WL<br>fransplant Role * | ation               | Date Enrolled<br>15/03/2023<br>Donor Type * | First Kidney Allocation | Outcome   |                  |
| Danor                              |                     | Deceased                                    | Left Kidney             | Actual    |                  |
| Organs                             |                     |                                             |                         |           | 7 record/s found |
| Organs                             | Status              | Reason                                      |                         | Commen    | ts               |
| Heart                              | Not Retrieved       | Organ not offered - a                       | age of donor            |           |                  |
| Intestine                          | Not Retrieved       | Organ not offered -                         | age of donor            |           |                  |
| Liver                              | Retrieved           | Research - Primary in                       | ntention for retrieval  |           |                  |
| Pancreas                           | Retrieved           | Research - Primary in                       | ntention for retrieval  |           |                  |
| Kidney                             | Transplanted        |                                             |                         |           |                  |
| Kidney                             | Transplanted        |                                             |                         |           |                  |
| Lung                               | Not Retrieved       | Organ not offered -                         | not medically suitable  | Double lu | ng               |
| (DPI                               |                     |                                             |                         |           |                  |
| Match 🖩 View De                    | tails () Authorised | Audit 🛛 🐨 View Details                      |                         |           |                  |
| (DRI (Raw)                         |                     | KDRI (Raw)                                  |                         |           |                  |
| 2.2963                             |                     | 2.2343                                      |                         |           |                  |
| (DPI (Percentile)                  |                     | KDPI (Percentile)                           |                         |           |                  |

The KDPI information can be viewed in the enrolment by clicking **View Details**. This will bring up a popup box and any missing details can be viewed.

| Age (Years)                | KDRI (Raw)                    | KDPI (Percentile)                |       |
|----------------------------|-------------------------------|----------------------------------|-------|
| 54                         | -                             | -                                |       |
| Height (cms) *             | Weight (kg) *                 |                                  |       |
| 172                        | 90                            |                                  |       |
| Cause of death cerebral ir | nfarction or intracranial hae | morrhage?                        |       |
| Unknown                    |                               |                                  |       |
| Diabetes?                  |                               | History of treated hypertension? |       |
| Unknown                    |                               | Unknown                          |       |
| Current Creatinine         |                               |                                  |       |
| Date and Time              |                               | Current Creatinine (µmol/L) *    |       |
| -                          |                               |                                  |       |
| Renal replacement therap   | y in prior 24 hours?          | Intended donation pathway DCD?   |       |
| Unknown                    |                               | Not Determined                   |       |
| Comments                   |                               |                                  |       |
| -                          |                               |                                  |       |
|                            |                               |                                  |       |
|                            |                               |                                  | Close |

## ORGAN STATUS UPDATE

Consented organs are populated via the EDR interface with status available in the deceased donor enrolment. If the organs are deemed not medically suitable or won't be offered for donation, the status can be updated via the Donation Portal.

In the deceased donor enrolment complete the following steps to add or delete an organ or update the status.

1. Click Edit.

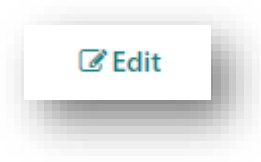

2. To add a new organ, click Add Organ.

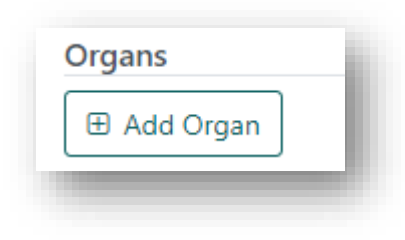

3. Select the organ from the dropdown and click **OK**.

| -<br>Diagon Coloct |          |                 |        |
|--------------------|----------|-----------------|--------|
| Please Select      | ~        |                 |        |
|                    | Q        | Status Reason   |        |
| Please Select      | <b>^</b> | ✓ Please Select | $\sim$ |
| Kidney             | _        |                 |        |
| Lung               |          |                 |        |
| Heart              |          |                 |        |
| Liver              |          |                 | h      |
| Danaraas           | •        |                 |        |

4. To delete an existing organ, click on the organ and click **Delete**.

| Organs    |        |               |           |
|-----------|--------|---------------|-----------|
|           |        |               | 🛍 Delete  |
| Organ *   |        |               |           |
| Kidney    |        |               |           |
| Status *  |        | Status Reason |           |
| Available | $\sim$ | Please Select | ~         |
|           |        |               |           |
|           |        |               | Cancel OK |
|           |        |               | Cancel OK |

 To update the status of an organ, click on the organ and select the Status from the dropdown. The organ status needs to be available or retrieved to be linked for transplant. For more information refer to Transplants.

|                             |          |               | 🛍 Delete  |
|-----------------------------|----------|---------------|-----------|
| rgan *<br>dnev              |          |               |           |
| atus *                      |          | Status Reason |           |
| Not Retrieved               | $\sim$   | Please Select | ~         |
|                             | Q        |               |           |
| Please Select               | <u>^</u> |               |           |
| Available                   |          |               |           |
| Not Retrieved               |          |               | h         |
| For Research                |          | ſ             |           |
| Retreived, Not Transplanted |          |               | Cancel OK |
|                             | -        |               |           |

6. Select the **Status Reason** from the dropdown and click **OK**.

| Drgans            |        | ×                                          |
|-------------------|--------|--------------------------------------------|
|                   |        | 🛱 Delete                                   |
| Organ *           |        |                                            |
| Kidney            |        |                                            |
| Status *          |        | Status Reason                              |
| Not Retrieved     | $\sim$ | Please Select 🗸                            |
| Comments          |        | α                                          |
|                   |        | Cardiac arrest prior to WCRS/X-Clamp       |
|                   |        | Surgical Retrieval injury                  |
|                   |        | Declined in offer process                  |
|                   |        | Organ not offered - pathway                |
|                   |        | Organ not offered - age of donor           |
| KDPI (Percentile) |        | Organ not offered - not medically suitable |

7. Click Save.

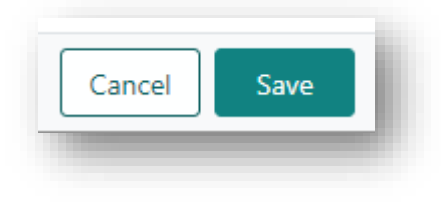

#### TRANSPLANTS

Upon completion of a donor the recipients that receive the organs for transplant are linked in the Laboratory Portal. Once these transplants are linked, they will be visible in the Donation Portal.

|                   |            |                  |                       | 4 record/s fou       |
|-------------------|------------|------------------|-----------------------|----------------------|
| ransplant Date ↑↓ | Lab Ref 1↓ | Organ Program 11 | Transplant Pathway 11 | Last Updated Date 11 |
| 4/03/2023         | 10171 KR   | Kidney           | TWL                   | 15/03/2023           |
| 4/03/2023         | 3036 LR    | Kidney/Liver     | TWL                   | 15/03/2023           |
| 4/03/2023         | 4788 HR    | Heart            | TWL                   | 15/03/2023           |
| 4/03/2023         | 4749 LUR   | Lung             | TWL                   | 15/03/2023           |
|                   |            |                  |                       |                      |

Clicking on the record will display the transplant event and recipient information which reflects the data of the match event at the time of offer.

Transplant event Male OM ID 0066258 Lab Ref 10171 KR 44 years 4 months (26/10/1978) OM Lab NSW Male OM ID 0085991 Donor ID D23-0279 Hospital John Hunter Hospital Donor Pro ✓ Information Last Updated On 15/03/2023 Published Status Published Published Date 15/03/2023 Histocompatibility assessment & Transplant details Recipient HLA Typing profile A B C DRB1 DQ81 DQA1 DP81 DPA1 DRB3 DRB4 DRB5 Donor HLA Typing profile B C DRB1 DQB1 DQA1 DPB1 DPA1 DRB3 DRB4 DRB5 A \*01 \*08 \*07 \*03.01 \*02 \*01 \*02.01 \*01 \*01 \*26 \*38 \*12 \*13 \*06 \*05 \*10.01 \*02 \*-\*01:01 \*15:17 \*07:01 \*03:01 \*02:01 \*01:03 \*02:01 \*01:03 \*01:01 \*11:01 \*51:01 \*15:02 \*13:01 \*06:03 \*05:01 \*04:01 \*- \*02:02 Allelic assessment Eplet load Allelic Differences Class II A B C DRB1 DQB1 DQA1 DPB1 DPA1 DRB3 DRB4 DRB5 Total Class I \*02 #Not Determined - insufficient typing to determine allelic dif Allelic assessment ences DSA assessment DSA Assessment Class I and II DSA identified

#### DEMOGRAPHICS AND CONTACT DETAILS

The data in this section is populated from the EDR where the information is available. This section is not editable in the Donation Portal.

| Main information                                                                                                    |                                                                          |                                              |
|----------------------------------------------------------------------------------------------------|--------------------------------------------------------------------------|----------------------------------------------|
| Last Name *                                                                                                    | First Name *                                                             | Middle Name                                  |
|                                                                                                    |                                                                          |                                              |
| Date of Birth *                                                                                                    | Age                                                                      | Off System Donor                             |
| 21/06/1968                                                                                                    | 54 years 8 months                                                        |                                              |
| Gender                                                                                                    |                                                                          |                                              |
| Male                                                                                                    |                                                                          |                                              |
| Ethnic Origin                                                                                                    | Specific Ethnic Origin                                                   | Is the person of Aboriginal or Torres Strait |
| Contact information                                                                                                    |                                                                          |                                              |
| Contact information<br>OM Laboratory *<br>NSW                                                                                                    |                                                                          |                                              |
| Contact information<br>OM Laboratory *<br>NSW<br>Residential Country                                                                             | Residential State/Territory                                              | Postcode                                     |
| Contact information<br>OM Laboratory *<br>NSW<br>Residential Country<br>Australia                                                                | Residential State/Territory<br>NSW                                       | Postcode                                     |
| Contact information<br>OM Laboratory *<br>NSW<br>Residential Country<br>Australia<br>Mobile Phone                                                | Residential State/Territory<br>NSW<br>Home Phone                         | Postcode<br>Email Address                    |
| Contact information<br>OM Laboratory *<br>NSW<br>Residential Country<br>Australia<br>Mobile Phone<br>Reference information                       | Residential State/Territory<br>NSW<br>Home Phone                         | Postcode<br>Email Address                    |
| Contact information<br>OM Laboratory *<br>NSW<br>Residential Country<br>Australia<br>Mobile Phone<br>Reference information<br>National Reference | Residential State/Territory<br>NSW<br>Home Phone<br>Laboratory Reference | Postcode<br>Email Address<br>Date Registered |

#### NOTES AND ATTACHMENTS

Any notes added via the Laboratory Portal are viewable in the Donation Portal if they are not set as an internal note. Only notes added in the Donation Portal can be edited, all others can just be viewed.

| rent History                                 |                              |                 |                             |                                |                             |                    |                   |
|----------------------------------------------|------------------------------|-----------------|-----------------------------|--------------------------------|-----------------------------|--------------------|-------------------|
| History                                      |                              |                 |                             |                                |                             |                    |                   |
| Add Note                                     |                              |                 |                             |                                |                             |                    | 18 record/s found |
| -category                                    |                              |                 |                             |                                |                             |                    |                   |
| · · · ·                                      |                              |                 |                             |                                |                             |                    |                   |
|                                              |                              |                 |                             |                                |                             |                    |                   |
|                                              |                              |                 |                             |                                |                             |                    |                   |
| st Updated On 11 Last Updated By             | †↓ Created In †↓             | Sub-category †↓ | Title 11                    | Details †1                     | Total No. of Attachments 1  | Has Attachments †↓ | Internal Note 11  |
| st Updated On ↑↓ Last Updated By<br>/03/2023 | 11 Created In 11<br>Donation | Sub-category 11 | Title 11<br>Donor Summary 2 | Details †1<br>Tx date: 14/3/23 | Total No. of Attachments 11 | Has Attachments †↓ | Internal Note 11  |

There is a current and history tab in the Donation Portal with active notes appearing in the current tab and archived notes appearing in the history tab.

Notes can be added in the Donation Portal, and this triggers a notification to the Laboratory Portal.

The notes and attachments section is where the user can view the Organ Offer List (OOL).

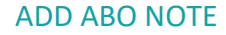

1. Click Add Note.

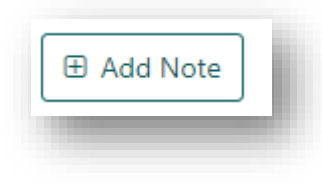

2. Add **Title**, **Details** and select **ABO forms** as the sub-category. These are mandatory fields that must be completed before the note can be saved.

| Attachments     |                |        |
|-----------------|----------------|--------|
| Title *         |                |        |
|                 |                |        |
| Category        | Sub-Category * |        |
| Person          | Please Select  | $\sim$ |
| Internal Note   |                |        |
| Yes No          |                |        |
|                 |                |        |
|                 |                |        |
| B 1 0 = =       |                |        |
| Enter text here |                |        |
|                 |                |        |
|                 |                |        |
|                 |                |        |
|                 |                |        |
|                 |                |        |
|                 |                |        |

3. Click the **Attachments** tab and click **Select** to upload the report or drag and drop the file.

| d Note    |                |        |                |        | ×        |
|-----------|----------------|--------|----------------|--------|----------|
| Note      | Attachments    |        |                |        |          |
|           |                | ( + s  | elect a file   |        |          |
|           |                |        |                |        |          |
|           |                | or Dra | ig a file here |        |          |
| File Name | e 11           |        | File Size      | ti 🗆   | 🛱 Delete |
| No record | s found        |        |                |        |          |
|           |                |        |                |        |          |
|           |                |        |                |        |          |
|           |                |        |                |        |          |
|           |                |        |                |        |          |
|           |                |        |                |        |          |
|           |                |        |                |        |          |
|           |                |        |                | Cancel | Save     |
|           | Sumples of ter |        |                |        |          |

|    |                     | ORGANMATCH DONATION PORTAL |
|----|---------------------|----------------------------|
|    |                     |                            |
| 4. | Click <b>Save</b> . |                            |

## VIEW TRANSPLANT WAITING LIST (TWL) MATCHING SCREEN

In the donor record, click on View TWL Match to see Transplant waiting list matching.

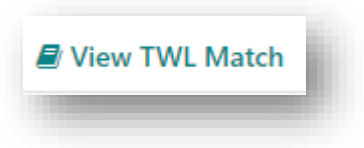

This screen will list the recipients matched with the donor including rank and offer status. The filters allow the list to be filtered on organ, transplant hospital and offer status.

| Male<br>54 year  | s 8 months (21/06/1968) |      | (             | OM ID 0<br>OM Lab | 085991<br>NSW |        | Donor ID D<br>Hospital Joi | 23-0279<br>In Hunter Hosp | ital               |               |                   | Donor Profile       |
|------------------|-------------------------|------|---------------|-------------------|---------------|--------|----------------------------|---------------------------|--------------------|---------------|-------------------|---------------------|
| Aatching Recipie | nts                     |      |               |                   |               |        |                            |                           |                    |               |                   |                     |
|                  |                         |      |               |                   |               |        |                            |                           |                    |               | View Notes        | Generate OOL report |
| ✓ Filters        |                         |      |               |                   |               |        |                            |                           |                    |               |                   |                     |
| Find Person      |                         |      | Transplant He | ospitals          |               |        | Organ Prog                 | ram                       |                    | Algorithm     |                   | Reset Filters       |
|                  |                         |      | All           |                   |               | ~      | All                        |                           |                    | ✓ All         |                   | ~                   |
| Offer Status     |                         |      | Rank From     |                   | Ran           | k To   |                            | Age()                     | 'ears) From        | Age(Years) To | ,                 |                     |
| All              |                         | ~    | ***           |                   |               | *#     |                            | ***                       |                    | ***           |                   |                     |
|                  |                         |      |               |                   |               |        |                            |                           |                    |               |                   | 54 record/s found   |
| Organ Program    | Algorithm               | Rank | Score         | Last Name         | First Name    | OM Lab | DoB                        | Age(Years)                | Offer Status       | Tra           | ansplant Hospital |                     |
| Kidney           | National Algorithm      | 1    | 98.001.156    |                   |               | NSW    | 26/10/1978                 | 44                        | Eligible for offer |               |                   |                     |
| Kidney           | National Algorithm      | 2    | 95,001,011    |                   |               | VIC    | 16/07/1963                 | 59                        | Eligible for offer |               |                   |                     |

Click on **View Notes** to find the OOL generated by the lab. For further information on how to generate an OOL see **Generate organ offer list (OOL)**.

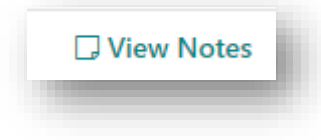

| ∃ Add Note                      |                    |                 |                           |                 |                                               | 16 record/s found |
|---------------------------------|--------------------|-----------------|---------------------------|-----------------|-----------------------------------------------|-------------------|
| as <mark>t Updated On</mark> ↑↓ | Last Updated By 11 | Title 1↓        | Details 1                 | Sub-category 1↓ | Total No. of Attachments $\uparrow\downarrow$ | Has Attachments 1 |
| 5/03/2023                       |                    | Donor Summary 2 | Tx date: 14/3/23          | TWL Matching    | 1                                             | ~                 |
| 5/03/2023                       |                    | Donor Summary   | Tx Date 14/3/23           | TWL Matching    | 1                                             | ~                 |
| 4/03/2023                       |                    | Organ Offer Lis | The attached report is ge | TWL Matching    | 1                                             | ~                 |

Clicking on the row proceeds to Match Event assessment. The match event will display the DSA assessment and crossmatch results (if applicable).

| 54 years 8                          | months (21/06/1968                                     |                                                           | M ID 0085991<br>M Lab NSW               | Donor ID<br>Hospital<br>Hospital | D23-0279<br>John Hunter                       | Donor Pro                                                | <b>Å</b>    | Female<br>59 years 7 months (16/07/19 | 63) OM<br>OM                   | ID 0074946 Lab<br>Lab VIC                    | Ref 43820 KR                             |               |
|-------------------------------------|--------------------------------------------------------|-----------------------------------------------------------|-----------------------------------------|----------------------------------|-----------------------------------------------|----------------------------------------------------------|-------------|---------------------------------------|--------------------------------|----------------------------------------------|------------------------------------------|---------------|
| Allelic Diffe                       | rences                                                 |                                                           |                                         |                                  |                                               |                                                          | Eplet load  | đ                                     |                                |                                              | Total DRB1 m                             | natches       |
| A B                                 | C DRB1                                                 | DQB1 I                                                    | DQA1 DPI                                | 31 DP/                           | A1 DRB3                                       | DRB4 DRB                                                 | 5 Class I   | Class II                              | Total                          |                                              |                                          |               |
| *26 *38                             | *12 -                                                  |                                                           | *02                                     | :01 -<br>:01 -                   | -                                             |                                                          |             |                                       |                                |                                              |                                          |               |
| Allelic assessr                     | nent<br>Int                                            |                                                           |                                         |                                  |                                               |                                                          |             |                                       |                                |                                              |                                          |               |
| lass I DSA id                       | entified                                               |                                                           |                                         |                                  |                                               |                                                          |             |                                       |                                |                                              |                                          |               |
| lass I DSA id<br>Show on<br>Report  | DSA<br>Category 11                                     | Recipient<br>Antibody †↓                                  | Donor<br>HLA †↓                         | MFI †↓                           | Strength<br>Rating 11                         | Sample Date 11                                           | DSA Note 11 | Test Result<br>Reportable Note †↓     | ig<br>Isotype †↓               | Sera<br>Treatment †↓                         | Class 11                                 | Sample Tag 🏗  |
| Class I DSA id<br>Show on<br>Report | DSA<br>Category 11<br>Specific                         | Recipient<br>Antibody 11<br>A*26:01                       | Donor<br>HLA 11<br>A*26                 | MFI 11<br>1892                   | Strength<br>Rating †↓<br>Weak                 | Sample Date 11 15/08/2022                                | DSA Note †↓ | Test Result<br>Reportable Note †↓     | ig<br>Isotype 11<br>IgG        | Sera<br>Treatment †↓<br>EDTA                 | Class 11<br>Class I                      | Sample Tag 11 |
| Class I DSA id<br>Show on<br>Report | DSA<br>Category 11<br>Specific<br>Specific             | Recipient<br>Antibody 11<br>A*26:01<br>A*26:01            | Donor<br>HLA 11<br>A*26<br>A*26         | MFI 11<br>1892<br>1536           | Strength<br>Rating †↓<br>Weak<br>Weak         | Sample Date 11<br>15/08/2022<br>11/02/2020               | DSA Note †↓ | Test Result<br>Reportable Note †↓     | lg<br>Isotype †⊥<br>IgG<br>IgG | Sera<br>Treatment 11<br>EDTA<br>EDTA         | Class 11<br>Class 1<br>Class 1           | Sample Tag 11 |
| Show on<br>Report                   | DSA<br>Category 11<br>Specific<br>Specific<br>Specific | Recipient<br>Antibody 11<br>A*26:01<br>A*26:01<br>A*26:01 | Donor<br>HLA 11<br>A*26<br>A*26<br>A*26 | MFI 11<br>1892<br>1536<br>797    | Strength<br>Rating 11<br>Weak<br>Weak<br>Weak | Sample Date 11<br>15/08/2022<br>11/02/2020<br>18/01/2023 | DSA Note 11 | Test Result<br>Reportable Note †↓     | lg<br>Isotype 11<br>IgG<br>IgG | Sera<br>Treatment 11<br>EDTA<br>EDTA<br>EDTA | Class 1<br>Class 1<br>Class 1<br>Class 1 | Sample Tag 11 |

Match event parameters are specific to each organ program and can be viewed in the match event as below.

# **KIDNEY TWL**

| onor                                    |             |                              | Recipient - Kidney - TWL -                       | 1 year 2 months (waiting time) |                                |                                 |
|-----------------------------------------|-------------|------------------------------|--------------------------------------------------|--------------------------------|--------------------------------|---------------------------------|
| xtended acceptance                      | criteria    |                              | Extended acceptance of                           | riteria                        |                                |                                 |
| HepC Ab pos<br>K No<br>Renal parameters | TRK<br>¥ No | Increased Viral Risk<br>¥ No | Accept HepC Ab pos<br>× No<br>Accept ABOi        | Accept TRK<br>X No             | Accept Increased Viral<br>X No | Risk                            |
| Match KDPI (Percentile)<br>26%          |             |                              | ¥ No<br>Renal parameters<br>EPTS<br>2            | Max KDPI<br>100%               | с<br>0                         | ialysis Start Date<br>8/05/2021 |
|                                         |             |                              | TWL renal parameters<br>Paediatric Status<br>Yes | State Matching Urg             | gency N                        | lational Matching Urgency       |

# KIDNEY/PANCREAS TWL

| inor                       | Recipient - Kidney/Pancreas - TWL - 11 month                                 | ths (waiting time)                                 |                          |
|----------------------------|------------------------------------------------------------------------------|----------------------------------------------------|--------------------------|
| nal parameters             | Renal parameters                                                             |                                                    |                          |
| nch KDPI (Percentile)<br>% | EPTS Mu<br>- 10<br>Clinical parameters                                       | lax KDPI<br>D0%                                    | Dialysis Start Date<br>- |
|                            | Referal date<br>31/01/2019<br>Date eGFR is less than 15 ml/min<br>01/09/2021 | eGFR at refer<br>30<br>Activation da<br>12/11/2021 | ral                      |
|                            | Patient category<br>National Priority<br>X No                                |                                                    |                          |

# LUNG TWL

| lonor                        | Recipient - Lung - TWL - 1 year 8 months (waiting time) |
|------------------------------|---------------------------------------------------------|
| ixtended acceptance criteria | Extended acceptance criteria                            |
| leight & Weight              | Acceptable Height Range (cm)                            |
| leight (cms) Weight (kg)     | From To                                                 |
|                              | 0 -                                                     |
|                              | Patient category                                        |
|                              | Urgent (National Urgent Category                        |
|                              | Notification) -                                         |
|                              | 34 No                                                   |

# **HEART TWL**

| onor           |             |                      | Recipient - Heart - I | WL - 5 years 5 months (waiting tir | ne)                  |  |
|----------------|-------------|----------------------|-----------------------|------------------------------------|----------------------|--|
| eight & Weight |             |                      | Height & Weight       |                                    |                      |  |
| eight (cms)    | Weight (kg) | Predicted Heart Mass | Height (cms)          | Weight (kg)                        | Predicted Heart Mass |  |
| 78             | 75          | 182.3                | 170                   | 85                                 | 187.7                |  |
|                |             |                      | Predicted Heart Ma    | ss Ratio                           |                      |  |
|                |             |                      | -2.9                  |                                    |                      |  |
|                |             |                      | Patient category      |                                    |                      |  |
|                |             |                      | Urgent                |                                    | Urgent Reason        |  |
|                |             |                      | × No                  |                                    | -                    |  |
|                |             |                      |                       |                                    |                      |  |
|                |             |                      |                       |                                    |                      |  |

# GENERATE ORGAN OFFER LIST (OOL)

The Organ Offer List (OOL) generated in the Laboratory Portal can be accessed through the **View Notes** button.

An OOL can be generated in the Donation Portal when the **Generate OOL report** button is enabled through the Laboratory Portal.

Select the organ you wish to generate a list for from the Organ Program dropdown.
 If required filter on Transplant Hospitals, Offer Status or a specific patient.

| AII    | ~   |
|--------|-----|
|        | Q X |
| Kidney |     |

2. Click Generate OOL report.

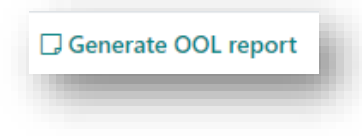

3. A popup appears noting that the OOL report is queued and is estimated to take 5 minutes to complete. Click **OK**.

|   | The Organ Offer List report is gueued for generatic |
|---|-----------------------------------------------------|
| A | When complete the report will be attached to the    |
|   | Donor as a note. Estimated time is around 5 minute  |
|   |                                                     |
|   |                                                     |
|   |                                                     |

4. Click **View Notes** to access the report. A note will be created, "Organ Offer List Report- Donation Portal" with the following file name in the attachment tab:

<Donor ID>\_<OrganProgram>\_<Rank from>\_<Rank to>\_<Selected Transplant Hospital>\_<YYYY-MM-DD>\_<HH-MM-SS>.

All the selected parameters will be listed in the note.

| Add Note   Add Note   Add Note   Add Note   Add Note   Add Note   Add Note   Add Note   Add Note   Add Note   Add Note   Add Note   Add Note   Add Note   Add Note   Add Note   Add Note   Category   Sub-Category*   Person   TWL Matching   Person   Internal Note   No   Dotatis*   Details *   Details *   The attached report is generated with the following parameters:    • Transplant Hospitals = All   • Organ Program = Kidney   • Algorithm = All                                          | rson - TWL Mate   | hing     | Note 🕽                                                          | ×      |
|----------------------------------------------------------------------------------------------------|-------------------|----------|-----------------------------------------------------------------|--------|
| Last Updated On 11     Last Updated On 11     Last Updated On 11     Title *       22/03/2023     Ponatic     Category     Sub-Category *       22/03/2023     Donatic     Person     TWL Matching       21/03/2023     Donatic     Internal Note     No       71/03/2023     Kimber     Petails *     The attached report is generated with the following parameters: <ul> <li>Transplant Hospitals = All</li> <li>Organ Program = Kidney</li> <li>Algorithm = All</li> <li>Organ Christia</li> </ul> | 🗄 Add Note        |          | Note Attachments                                                | ☑ Edit |
| Rebect     Organ Offer List Report - Donation Portal       22/03/2023     Donatit       22/03/2023     Donatit       22/03/2023     Donatit       21/03/2023     Donatit       17/03/2023     Kimber       17/03/2023     Kimber       17/03/2023     Kimber       17/03/2023     Kimber       17/03/2023     Kimber       16/03/2023     Kimber       6/03/2023     Christia                                                                                                    | Last Updated On 1 | Last Up  | Title *                                                         |        |
| 22/03/2023     Denaits     Category     Sub-Category*       Person     TWL Matching       1/03/2023     Donaits       1/03/2023     Kimber       1/03/2023     Kimber       1/03/2023     Kimber       1/03/2023     Kimber       1/03/2023     Kimber       1/03/2023     Kimber       1/03/2023     Kimber       1/03/2023     Kimber       6/03/2023     Kimber                                                                                                    | 22/03/2023        | Rebecc   | Organ Offer List Report - Donation Portal                       |        |
| 22/03/2023     Donation       21/03/2023     Donation       17/03/2023     Kimber       17/03/2023     Kimber       17/03/2023     Kimber       17/03/2023     Kimber       17/03/2023     Kimber       17/03/2023     Kimber       16/03/2023     Kimber       6/03/2023     Christia                                                                                                    | 22/03/2023        | Donatio  | Category Sub-Categ                                              | jory * |
| 21/03/2023     Donait       No       17/03/2023       Kimber       17/03/2023       Kimber       17/03/2023       Kimber       17/03/2023       Kimber       17/03/2023       Kimber       17/03/2023       Kimber       16/03/2023       Kimber       6/03/2023       Christia                                                                                                    | 22/03/2023        | Donatic  | Person TWL Match                                                | hing   |
| 17/03/2023     Kimber       17/03/2023     Kimber       17/03/2023     Kimber       17/03/2023     Kimber       17/03/2023     Kimber       16/03/2023     Kimber       6/03/2023     Christia                                                                                                    | 21/03/2023        | Donatio  | Internal Note<br>No                                             |        |
| 17/03/2023     Kimber     The attached report is generated with the following parameters:       17/03/2023     Kimber     • Transplant Hospitals = All       17/03/2023     Kimber     • Organ Program = Kidney       16/03/2023     Kimber     • Algorithm = All       6/03/2023     Christia                                                                                                    | 17/03/2023        | Kimber   | Details *                                                       |        |
| 17/03/2023         Kimber         • Transplant Hospitals = All           17/03/2023         Kimber         • Organ Program = Kidney           16/03/2023         Kimber         • Algorithm = All           16/03/2023         Christia         • Christia                                                                                                    | 17/03/2023        | Kimber   | The attached report is generated with the following parameters: | A      |
| 17/03/2023         Kimber         • Organ Program = Kidney           16/03/2023         Kimber         • Algorithm = All           16/03/2023         Christia         •                                                                                                    | 17/03/2023        | Kimber   | Transplant Hospitals = All                                      |        |
| 16/03/2023 Kimber - All -                                                                                                    | 17/03/2023        | Kimber   | Organ Program = Kidney                                          |        |
| 16/03/2023 Christia                                                                                                    | 16/03/2023        | Kimber   | Algorithm = All                                                 | •      |
|                                                                                                    | 16/03/2023        | Christia |                                                                 |        |
|                                                                                                    |                   |          |                                                                 |        |
|                                                                                                    |                   |          |                                                                 | Church |

5. Click Edit and select Yes for Internal Note if the note is only to appear in the Donation Portal.

| Update Note 🜖                      |                | ×      |
|------------------------------------|----------------|--------|
| Note Attachments                   |                |        |
| Title *                            |                |        |
| Organ Offer List Report - Donation | Portal         |        |
| Category                           | Sub-Category * |        |
| Person                             | TWL Matching   | $\sim$ |
| Internal Note                      |                |        |
| Yes No                             |                |        |

6. Select the Attachments tab and click on the file to download the report.

| lote 🚯                                              |              | ×      |
|-----------------------------------------------------|--------------|--------|
| Note Attachments                                    |              | C Edit |
| File Name ↑↓                                        | File Size ↑↓ |        |
| D23-0290_Kidney_Rank1-1_All_2023-03-22_10-35-27.pdf | 141.97 kB    |        |

OM-034 VERSION: 10 EFFECTIVE DATE: 18/04/2023

**Note:** The header and footer of the report will match the Laboratory Portal copy which is selected based on the donor OrganMatch lab.

7. Click Save if the note has been updated, otherwise click Close.

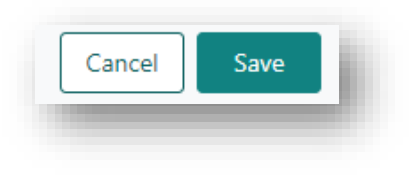

# WAITING LIST

Donate Life agencies may need to find the number of recipients that fit certain criteria in OrganMatch. There is an option to view the waiting list and filter on organ program, blood group, urgency or height and weight.

#### VIEW THE WAITING LIST

1. Click Waiting List.

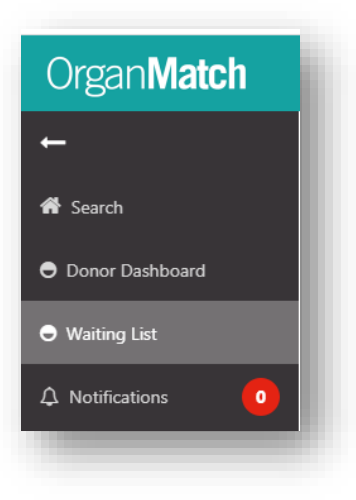

2. From the filter drop down select Organ Program, Status, ABO and Height/Weight as required.

| /aiting List        |   |         |   |                     |   |                     |   |               |
|---------------------|---|---------|---|---------------------|---|---------------------|---|---------------|
| ✓ Filters           |   |         |   |                     |   |                     |   |               |
| Organ Program *     |   | Status  |   | ABO                 |   | Urgent              |   | Reset Filters |
| Kidney              | ~ | All     | ~ | AB                  | ~ | All                 | ~ |               |
| Minimum Height (cm) |   | All     |   | Minimum Weight (kg) |   | Maximum Weight (kg) |   |               |
| ***                 |   | On Hold |   | ***                 |   | ***                 |   |               |
|                     |   | Active  |   |                     |   |                     |   |               |

OM-034 VERSION: 10 EFFECTIVE DATE: 18/04/2023

3. A list of recipients that fit the criteria selected will be generated.

| aiting List         |          |                 |                    |        |           |                        |                    |                  |           |                |                |                  |
|---------------------|----------|-----------------|--------------------|--------|-----------|------------------------|--------------------|------------------|-----------|----------------|----------------|------------------|
| ✓ Filters           |          |                 |                    |        |           |                        |                    |                  |           |                |                |                  |
| Organ Program *     |          | Sta             | itus               |        |           | ABO                    | Urg                | ent              |           |                |                | ⊗Reset Filter:   |
| Kidney              |          | ✓ A             | Active             |        | ~         | AB                     | ✓ AI               | l.               |           | $\sim$         |                |                  |
| Minimum Height (cm) |          | Ma              | iximum Height (cm) |        |           | Minimum Weight (kg)    | Max                | cimum Weight (kg | 0         |                |                |                  |
| ***                 |          | *               | **                 |        |           | ***                    | **                 | **               |           |                |                |                  |
| Results             |          |                 |                    |        |           |                        |                    |                  |           |                |                |                  |
|                     |          |                 |                    |        |           |                        |                    |                  |           |                |                | 10 record/s four |
| Organ Program 11    | OM ID ↑↓ | Date of Birth 1 | Age (Years) 1      | ABO 11 | OM Lab 1↓ | Transplant Hospital 11 | Clinical Unit 11   | Ready 11         | Status ↑↓ | Height (cm) 1↓ | Weight (kg) 1↓ | Urgent 11        |
| Kidney              | 0014297  | 01/04/2000      | 22                 | AB     | QLD       | Princess Alexandra     | Royal Brisbane And | ~                | Active    |                |                | No               |
| Kidney              | 0034417  | 02/07/1971      | 51                 | AB     | VIC       | Royal Melbourne Ho     | Royal Melbourne Ho | ~                | Active    |                |                | No               |
| Kidney              | 0038893  | 30/05/1971      | 51                 | AB     | VIC       | Royal Melbourne Ho     | Royal Melbourne Ho | ~                | Active    |                |                | No               |
| Vidney              | 0055595  | 26/02/1963      | 60                 | AB     | OLD       | Princess Alexandra     | Princess Alexandra | 2                | Active    |                |                | No               |

4. Click Reset Filters to clear the search.

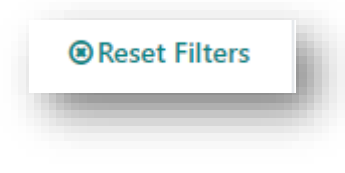

## NOTIFICATIONS

There are currently no notifications in the Donation Portal.

When a note is added in the Donation Portal, a notification is sent to the Laboratory Portal see section Notes and attachments.

# DEFINITIONS

| Term/abbreviation | Definition                 |
|-------------------|----------------------------|
| DP                | Donation Portal            |
| DSA               | Donor Specific Antibodies  |
| EDR               | Electronic Donor Record    |
| KDPI              | Kidney Donor Profile Index |
| LP                | Laboratory Portal          |
| OOL               | Organ Offer List           |
| TWL               | Transplant Waiting List    |

# **CHANGE HISTORY**

| Version number | Effective date | Summary of change                                                                                                    |
|----------------|----------------|----------------------------------------------------------------------------------------------------|
| 1              | 08/02/2022     | <ul> <li>OrganMatch Release Sprint 28:</li> <li>Creation and functionality in OrganMatch Donation portal.</li> </ul>                                                                                                    |
| 2              | 08/03/2022     | <ul> <li>Format changes</li> <li>Update for OrganMatch Sprint 29 – process change.</li> <li>Donation Portal users can edit any notes added in the Donation Portal.</li> </ul>                                                                                                    |
| 3              | 08/04/2022     | <ul> <li>Update for OrganMatch Sprint 30 – process change</li> <li>Section 3.2.3 update to include KDPI View Details</li> </ul>                                                                                                    |
| 4              | 28/06/2022     | <ul> <li>Update for OrganMatch Sprint 31 – process change</li> <li>Section 2.1.3.6 updated to include current and history tabs in the Notes and attachments section</li> <li>Section 2.2 updated for the new process of enabling the OOL report to be generated in the Donation Portal</li> </ul> |
| 5              | 30/06/2022     | <ul> <li>Update for OrganMatch Sprint 33 – process change.</li> <li>Update section 3.2.7.1 to reflect changes of the naming convention in the organ offer list note and selection of internal note.</li> <li>Update section 3.2.6 Add internal note field</li> </ul>                              |

| 6  | 26/07/2022      | Update for OrganMatch Sprint 3 – process change                                                                                                    |
|----|-----------------|----------------------------------------------------------------------------------------------------|
|    |                 | • Section 3.2.7.1 updated to include multi select function for Organ Program dropdown.                                                                                                    |
| 7  | 23/08/2022      | Update for OrganMatch Sprint 35 – process change                                                                                                    |
|    |                 | <ul> <li>Section 3.2.7 updated to include match event<br/>parameters for Kidney, Kidney/Pancreas, Heart and Lung<br/>TWL.</li> </ul>                                                                                                    |
|    |                 | • Section 3.2.3 updated for ability to edit and delete organs in the Donation Portal.                                                                                                    |
|    |                 | <ul> <li>Section 3.2.6 updated to include that notes created in<br/>Lab Portal can be selected not to appear in the Donation<br/>portal. Also, a new notification is sent to Lab Portal when<br/>a note is created in the Donation Portal.</li> </ul> |
| 8  | 18/10/2022      | Update for OrganMatch Sprint 37 – process change                                                                                                    |
|    |                 | <ul> <li>Section 2.2 updated for Heart TWL match event<br/>parameters</li> </ul>                                                                                                    |
| 9  | 13/12/2022      | Update for OrganMatch Sprint 39 – process change                                                                                                    |
|    |                 | • Section 3.1 and 3.2.7.1 updated EDR ID to Donor ID                                                                                                    |
|    |                 | <ul> <li>Screenshots updated to new version in Donation<br/>Portal</li> </ul>                                                                                                    |
| 10 | Refer to footer | Update for OrganMatch Sprint 42 – process change                                                                                                    |
|    |                 | OOL header and footer match lab portal                                                                                                    |
|    |                 | Other changes                                                                                                    |
|    |                 | New template                                                                                                    |
|    |                 |                                                                                                    |

# **ELECTRONIC SIGNATURE**

| Author      | REBECCA SCAMMELL |
|-------------|------------------|
| Approver(s) | NARELLE WATSON   |